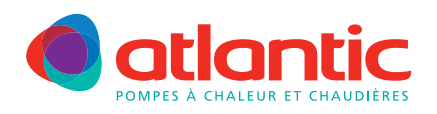

# FICHE TECHNIQUE ASSISTANCE

## **FAD-P003**

## ALFEA KIT RAFRAICHÎSSEMENT

## Produits concernés

| Pompe à chaleur Gamme Alféa  | Référence module<br>hydraulique   | Référence kit<br>rafraîchissement |  |
|------------------------------|-----------------------------------|-----------------------------------|--|
| S5, S6, S8, S10              | 023108, 023109,<br>023107, 023106 | 073949                            |  |
| S Excellia mono 11, 14       | 023148                            |                                   |  |
| S Excellia tri 11, 14, 16    | 023138                            |                                   |  |
| M6, M8, M10, M12             | 023303, 023302,<br>023301, 023305 |                                   |  |
| S13, S16                     | 023105, 023104                    | 073956                            |  |
| Extensa 5, 6, 8, 10, 13, 16  | 023141, 023155                    | 075312                            |  |
| Extensa DUO 5, 6, 8, 10      | 023158, 023142                    |                                   |  |
| Extensa+ 5, 6, 8, 10, 13, 16 | 023116, 023117,<br>023118         |                                   |  |
| Extensa DUO+ 5, 6, 8, 10     | 023208, 023209                    |                                   |  |
| Excellia mono 11, 14         | 023156                            |                                   |  |
| Excellia tri 11, 14, 16      | 023156                            |                                   |  |
| Excellia DUO mono 11, 14     | 023159, 023167                    |                                   |  |
| Excellia DUO tri 11, 14, 16  | 023159, 023167                    |                                   |  |

## **Rappel prescriptions**

Le rafraîchissement des locaux d'habitation est incompatible avec les Alféa DUO de première génération, références : 023100 à 023103 et les Alféa Hybrid Duo.

Les kits rafraîchissement 073949 et 073956, pour les pompes à chaleur de 1<sup>ère</sup> génération, ne sont pas compatibles avec le kit relève chaudière.

Les émetteurs doivent être du type (obligatoire) :

- Plancher Chauffant Basse Température

- Radiateur Ventilo-convecteur

## Description

Le kit rafraîchissement est composé de :

- faisceau de déverrouillage mode froid
- isolations complémentaires

- notice détaillée

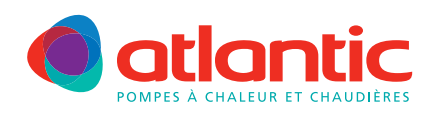

## Raccordement électrique

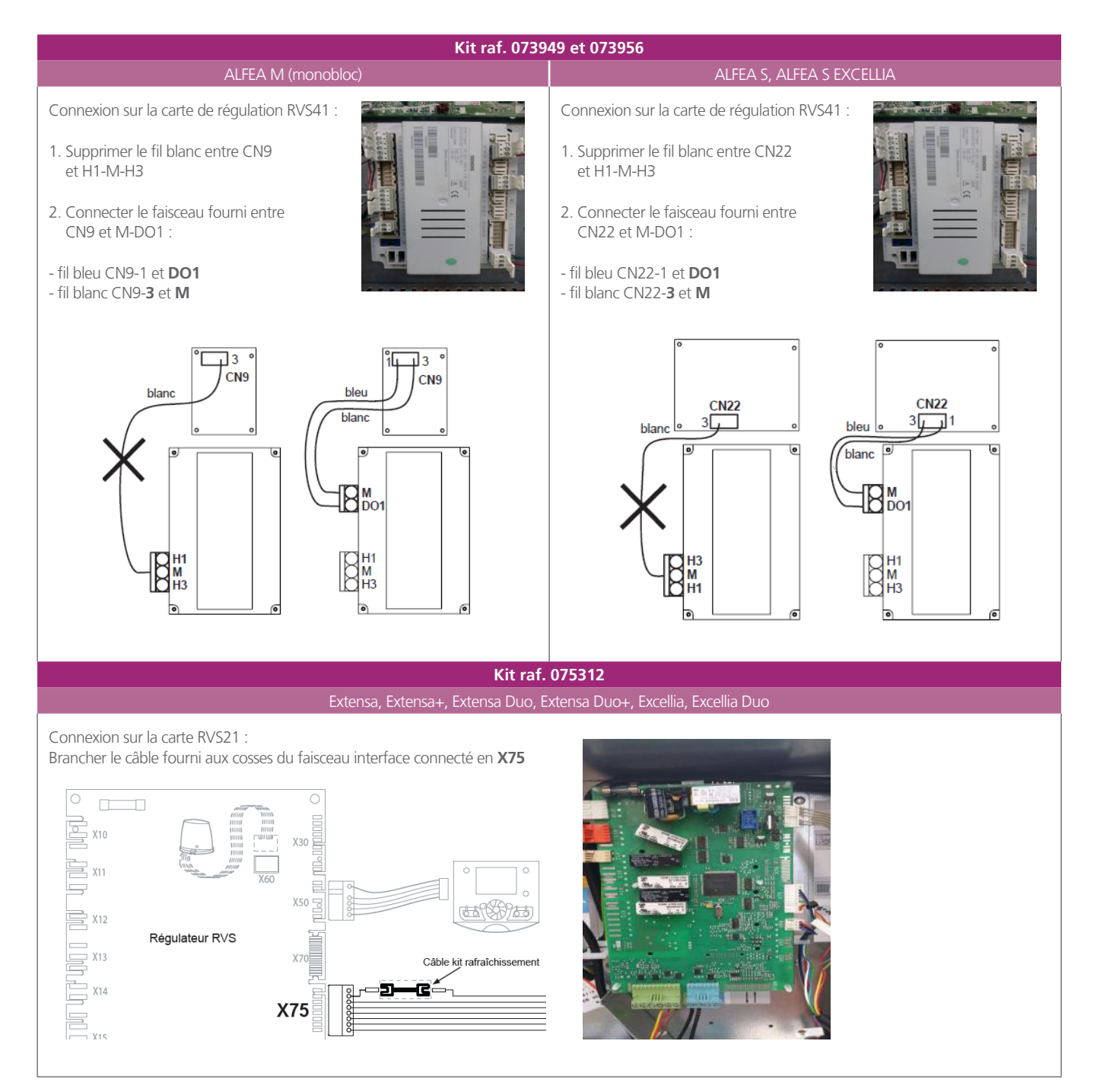

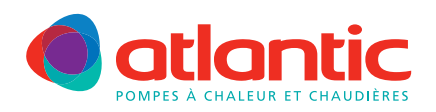

#### FICHE TECHNIQUE ASSISTANCE

#### **FAD-P003**

## Paramétrage régulation

#### 1) Configuration du kit rafraîchissement

Sélectionner le régime de chauffage automatique, appuyer sur le bouton (5).

Si le mode rafraîchissement est déjà actif, la modification du régime de chauffage est impossible (bloquée en attente). Il faut le désactiver en appuyant sur le bouton (8).

Appuyer une fois sur  $\overset{\circ \kappa}{D}$ : « heure et date » s'affiche . Appuyer sur  $\overset{\circ \kappa}{D}$  pendant 3 secondes : « **Utilisateur final** » s'affiche. Tourner la molette vers la droite jusqu'à **Spécialiste** puis  $\overset{\circ \kappa}{D}$ Sur l'afficheur « Heure et date » s'affiche. Tourner la molette vers la droite jusqu'au **Menu Configuration** puis La ligne **5700** s'affiche. Tourner la molette jusqu'à la ligne **5711**, puis appuyer sur  $\overset{\circ \kappa}{D}$  pour valider Tourner la molette pour afficher « **Système à 2 tubes** », puis appuyer sur  $\overset{\circ \kappa}{D}$  pour valider Appuyer une fois sur  $\overset{\circ \kappa}{D}$  pour retourner au **Menu Configuration**.

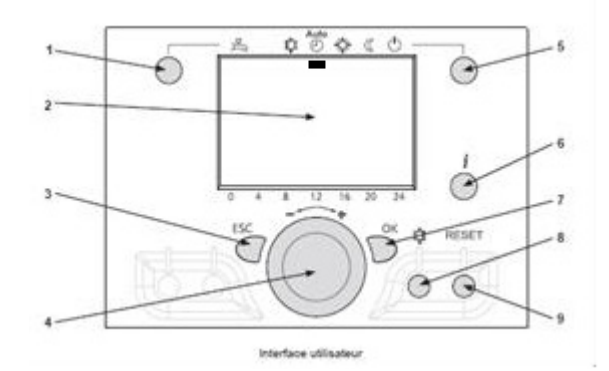

#### 2) Réinitialisation de la température extérieure

Tourner la molette jusqu'à **Diagnostic consommateur** puis  $\mathcal{D}^{\mathsf{or}}$ Tourner la molette jusqu'à la ligne **8703** (température extérieure atténuée), puis appuyer sur  $\mathcal{D}^{\mathsf{or}}$ Tourner la molette pour sélectionner **OUI**, puis appuyer sur  $\mathcal{D}^{\mathsf{or}}$  pour valider La température est réinitialisée à la valeur lue actuelle Appuyer une fois sur  $\mathcal{D}$  pour retourner au **Menu Configuration**.

#### 3) Paramétrage du circuit rafraîchissement

Tourner la molette jusqu'à **Circuit rafraîchissement, circuit 1** puis  $\overset{\mathsf{ok}}{\overset{\mathsf{ok}}{\mathsf{o}}}$ La ligne **901** (Régime) s'affiche, puis appuyer sur  $\overset{\mathsf{ok}}{\overset{\mathsf{ok}}{\mathsf{o}}}$  pour valider Tourner la molette pour afficher « **Automatique** », puis appuyer sur  $\overset{\mathsf{ok}}{\overset{\mathsf{ok}}{\mathsf{o}}}$  pour valider Tourner la molette jusqu'à la ligne **902** (Consigne confort), puis appuyer sur  $\overset{\mathsf{ok}}{\overset{\mathsf{ok}}{\mathsf{o}}}$  pour valider La consigne confort doit être à **24°C** «réglage usine », modifier uniquement si besoin, puis appuyer sur  $\overset{\mathsf{ok}}{\overset{\mathsf{ok}}{\mathsf{o}}}$  pour valider 5. Alimentation régulateur AVS sur le module hydraulique

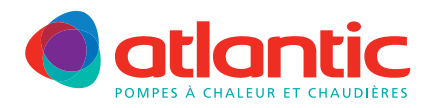

Tourner la molette jusqu'à la ligne 907 (Libération), puis appuyer sur  $\widetilde{\mathcal{D}}$  pour valider

| PAC 1S – chauffage seul                                                                                | PAC Duo – ballon sanitaire                                                                                                    |
|----------------------------------------------------------------------------------------------------|----------------------------------------------------------------------------------------------------|
| Tourner la molette pour afficher « <b>24h/jour</b> »,<br>puis appuyer sur D <sup>ok</sup> pour valider | Tourner la molette pour afficher « <b>Prog. Horaire 5 / Rafraîchissement</b> », puis appuyer sur D <sup>ok</sup> pour valider |
|                                                                                                    | Effectuer les programmations horaires, le rafraîchissement devra se faire le jour et l'ECS la nuit.                           |
|                                                                                                    | Voir le paragraphe 5 pour explication.                                                                                        |

Tourner la molette jusqu'à la ligne **912** (limite de refroidissement à T° extérieure mélangée), puis appuyer sur  $\mathcal{D}$  pour valider

La limite est à  $24^{\circ}$ C « réglage usine », modifier uniquement si besoin, puis appuyer sur  $\mathcal{D}$  pour valider.

Si la température extérieure mélangée est inférieure à cette valeur (limite), le mode rafraîchissement est désactivé. Cette température, calculée par la régulation, est visible au paramètre **8704**. Elle dépend directement de la température actuelle (paramètre **8709**) et de la moyenne sur 24h (paramètre **8703**). La température extérieure moyenne (**8703**) peut être réinitialisée (à la température actuelle), cela permet d'activer le mode rafraîchissement plus rapidement en cas de forte température soudaine.

Tourner la molette jusqu'à la ligne **913** (durée de blocage après fin de chauffage), puis appuyer sur  $\mathcal{D}$  pour valider

La durée est de **24h** «réglage usine», modifier sur --- pour les versions Duo, puis appuyer sur  $\hat{\mathcal{D}}$  pour valider.

Ce blocage est également actif après un cycle ECS, l'inhiber permet de faire du rafraîchissement le jour et de l'ECS la nuit, suivant une programmation à effectuer. Dans tous les cas, un verrouillage est actif tant que la température de départ eau lue reste supérieure à 40°C.

#### 4) Réglage des paramètres en fonction de l'installation

Le réglage des paramètres doit être adapté en fonction des émetteurs chauffant-rafraîchissant, pour éviter l'inconfort dû à la condensation ou à des oscillations de températures. Voir tableau ci-après, pour les valeurs conseillées.

Tourner la molette jusqu'à la ligne xxx, puis appuyer sur  $\mathcal{D}$  pour valider.

Modifier suivant le tableau, puis appuyer sur  $\mathcal{D}$  pour valider.

Pour finir, appuyer une fois sur Opour retourner au Menu Configuration.

#### Réglage des paramètres en fonction de l'installation

| Ligne | 1 PCR <sup>(1)</sup> | 1 VC | 2 PCR              | 1 PCR <sup>(3)</sup><br>1 VC | 1 PCR <sup>(1+3)</sup><br>1 Rad | 1 VC <sup>(3)</sup><br>1 Rad | 2 VC               |
|-------|----------------------|------|--------------------|------------------------------|---------------------------------|------------------------------|--------------------|
| 5700  | 1                    | 1    | 2                  | 2                            | 2                               | 2                            | 2                  |
| 902   | 24°C                 | 24°C | 24°C               | 24°C                         | 24°C                            | 24°C                         | 24°C               |
| 908   | 20°C                 | 16°C | 20°C               | 20°C                         | 20°C                            | 16°C                         | 16°C               |
| 909   | 16°C                 | 6°C  | 16°C               | 16°C                         | 16°C                            | 6°C                          | 6°C                |
| 923   | 18°C                 | 10°C | 18°C               | 18°C                         | 18°C                            | 10°C                         | 10°C               |
| 924   | 18°C                 | 10°C | 18°C               | 18°C                         | 18°C                            | 10°C                         | 10°C               |
| 938   | 0°C                  | 0°C  | 0°C                | 0°C                          | 0°C                             | 0°C                          | 0°C                |
| 963   | Non                  | Non  | Oui <sup>(2)</sup> | Oui <sup>(2)</sup>           | Non                             | Non                          | Oui <sup>(2)</sup> |

**PCR** = Plancher chauffant-rafraîchissant. **VC** = Ventilo-convecteur. **Rad** = Radiateur.

<sup>(1)</sup> Valeurs par défaut.

<sup>(2)</sup> Dans le cas de 2 circuits de chauffe, si l'un des circuits est composé de radiateurs, régler le paramètre 963 sur « Non », pour éviter la formation de condensation sur les radiateurs.

<sup>(3)</sup> Rappel : Dans le cas de 2 circuits de chauffe, le PCR (ou VC) est le circuit comportant la vanne mélangeuse.

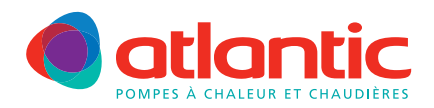

#### FICHE TÉCHNIQUE ASSISTANCE

Le circuit mélangé est le circuit 1. La consigne confort de la sonde d'ambiance n'a pas d'effet en mode rafraîchissement. Ne pas utiliser la sonde d'ambiance pour modifier la consigne confort de rafraîchissement, le faire uniquement à la ligne 902 sur l'interface PAC.

Seule la température d'ambiance qui est lue par la sonde circuit 1 est prise en compte pour la régulation.

#### 5) Paramétrage des programmes horaires pour PAC Duo

La production d'ECS est prioritaire sur le rafraîchissement. Les programmes horaires pour le mode ECS et RAF permettent de régler des plages horaires pour n'activer le rafraîchissement que le jour et laisser l'ECS fonctionner la nuit.

Tourner la molette jusqu'à Eau chaude sanitaire puis  $\overset{\mathrm{ok}}{D}$  .

La ligne **1610** (Consigne température ECS confort) s'affiche, modifier si besoin, puis appuyer sur  $\mathcal{D}$  pour valider.

Tourner la molette jusqu'à la ligne **1612** (Consigne température ECS réduit), puis appuyer sur  $\mathcal{D}$  pour valider.

Modifier par exemple à 25°C, si besoin pour éviter les relances ECS dans la journée, puis appuyer sur  $\mathcal{D}$  pour valider.

Tourner la molette jusqu'à la ligne **1620** (libération de la charge ECS), puis appuyer sur  $\mathcal D$  pour valider.

Modifier sur « Programme horaire 4/ECS », puis appuyer sur  $\mathcal{D}$  pour valider.

Appuyer une fois sur  $\heartsuit$  puis tourner la molette jusqu'au menu « **Programme horaire 4/ECS** », puis  $\heartsuit$  pour valider.

La ligne **560** (présélection jour/semaine) s'affiche, **Lun-Dim**, modifier si besoin, puis appuyer sur  $\hat{\mathcal{D}}$  pour valider.

Modifier les plages horaires si besoin, (3 plages possibles), la première plage est préréglée de 00h00 à 05h00 pour un fonctionnement ECS de nuit.

Tourner la molette jusqu'à la ligne **561** (1<sup>ère</sup> phase-début), puis appuyer sur  $\mathcal{D}$  pour valider.

Modifier si besoin, puis appuyer sur  ${\cal D}$  pour valider.

Tourner la molette jusqu'à la ligne **562** (1<sup>ère</sup> phase-fin), puis appuyer sur  $\mathcal{D}$  pour valider.

Modifier si besoin, puis appuyer sur  $\mathcal{D}$  pour valider.

Répétez, si besoin, jusqu'à ligne **566** pour la 3<sup>ème</sup> phase.

Appuyer une fois sur  $\heartsuit$  puis tourner la molette jusqu'au menu « **Programme horaire 5/Rafraîchissement** », puis  $\heartsuit$  pour valider.

La ligne **600** (présélection jour/semaine) s'affiche, **Lun-Dim**, modifier si besoin, puis appuyer sur  $\mathcal{D}$  pour valider.

Modifier les plages horaires si besoin, (3 plages possibles), la première plage est préréglée de **08h00 à 20h00** pour un fonctionnement rafraîchissement de jour.

Tourner la molette jusqu'à la ligne **601** (1ère phase-début), puis appuyer sur  $\mathcal D$  pour valider.

Modifier si besoin, puis appuyer sur  $\mathcal{D}$  pour valider.

Tourner la molette jusqu'à la ligne **602** (1ère phase-fin), puis appuyer sur  ${\cal D}$  pour valider.

Modifier si besoin, puis appuyer sur  $\mathcal{D}$  pour valider.

Répétez, si besoin, jusqu'à ligne **606** pour la 3<sup>ème</sup> phase.

Appuyer deux fois sur Opour revenir à l'affichage de base.

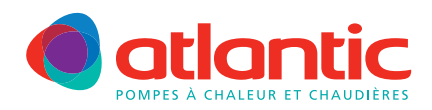

#### FICHE TECHNIQUE ASSISTANCE

## Activation

En complément des paramétrages ci-dessus et pour rappel: Le régime de chauffage doit être en mode AUTOMATIQUE (ou veille). Sélectionner le régime de chauffage auto, appuyer sur le bouton (5) pour changer de mode.

Si le mode rafraîchissement est déjà actif (trait sous le flocon), la modification du régime de chauffage est impossible (bloquée en attente). Il faut le désactiver en appuyant sur le bouton (8), puis le réactiver après avoir changé le régime de chauffage.

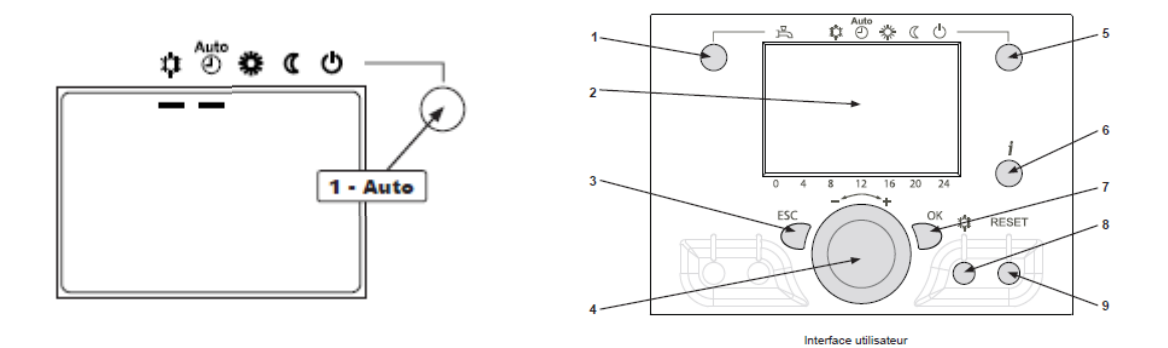

Pour tout complément d'information, vous pouvez contacter notre service technique au

## 03 51 42 70 42

### www.atlantic-pac-chaudieres.fr

#### Assistance technique et garanties

Aide à l'installation, au dépannage, pièces détachées, garanties... Tél. 03 51 42 70 42 - Fax. 03 28 50 21 94

contact.satcsic@groupe-atlantic.com

#### Pièces détachées et garanties

Sélection et commande de pièces détachées 24h/24 et 7j/7 Aide au diagnostic de panne et gestion de la garantie en ligne

http://atlantic.plateforme-services.com